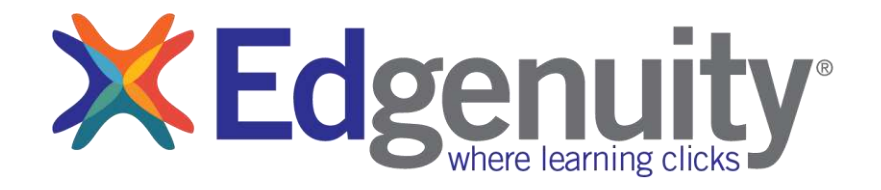

# **Quick Preview Guide**

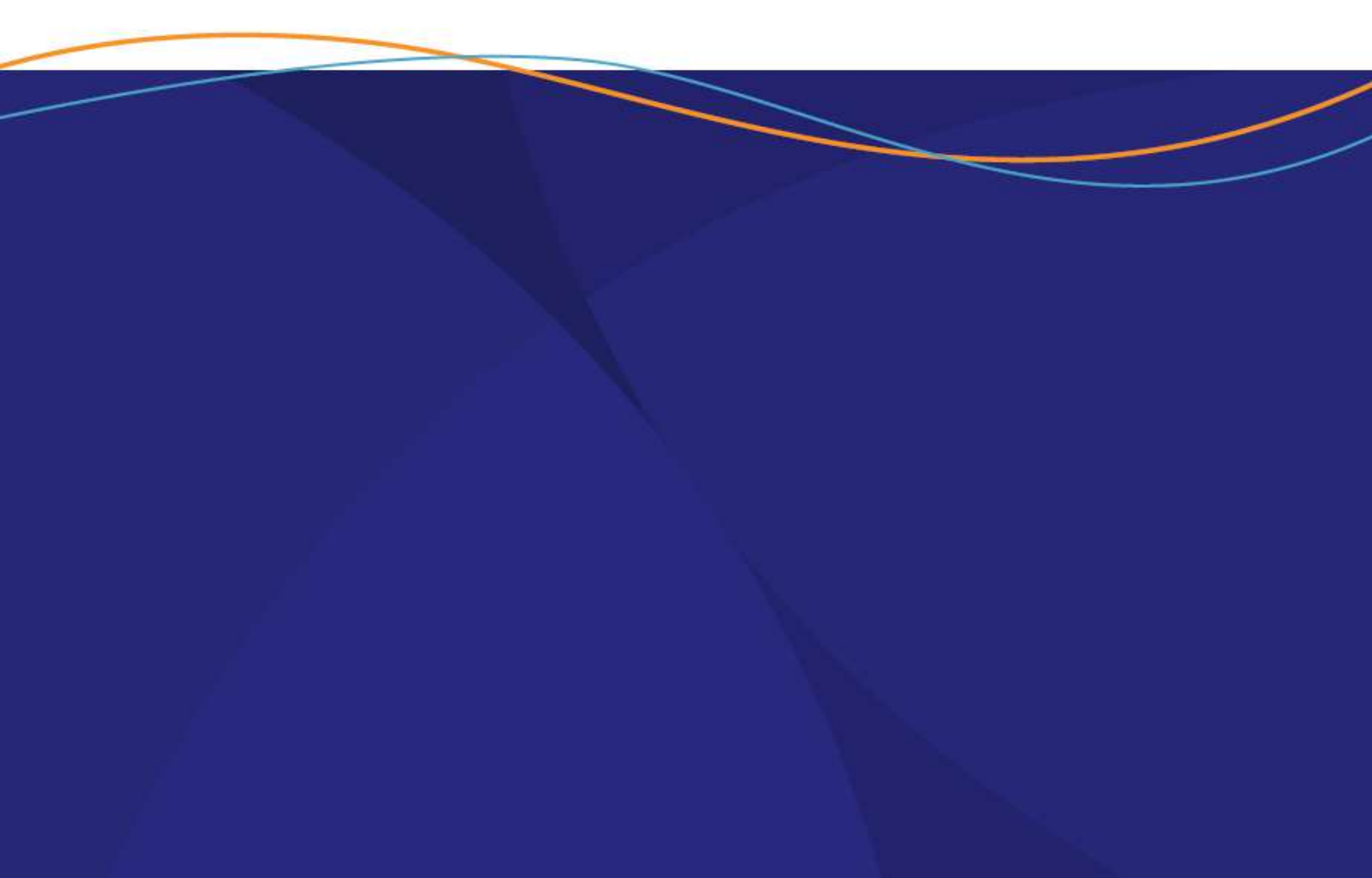

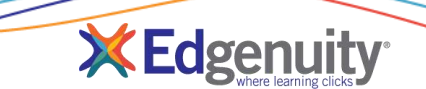

# **Table of Contents**

| Foreword                    | 1 |
|-----------------------------|---|
| The Student Experience      | 2 |
| Log In To Edgenuity         | 2 |
| The Student Home Page       | 3 |
| Exploring Assignments       | 3 |
| The Educator Experience     | 4 |
| Log In To Edgenuity         | 4 |
| The Educator Home Page      | 5 |
| Course Management           | 6 |
| Student Management          | 7 |
| Preview Dual Credit Courses | 9 |

## Foreword

The purpose of this Quick Preview Guide is to provide support during the use of your trial period with Edgenuity. This guide provides a high-level overview and directions for understanding the functionality of both the student and teacher experience in Edgenuity. It will be helpful to keep track of your login information, so feel free to use this space below.

| My Username: |  |
|--------------|--|
| My Password: |  |

If you have any questions while previewing the Edgenuity software and courses, feel free to contact us at 877-202-0338.

# **The Student Experience**

For students, the Edgenuity LMS allows them to easily access their coursework, communicate with educators, monitor their progress, and view a variety of reports that help them to stay on track. The following is a brief overview of the experience students have within Edgenuity.

Please bookmark the following site in your web browser so that you can easily navigate to the Edgenuity LMS:

http://learn.edgenuity.com

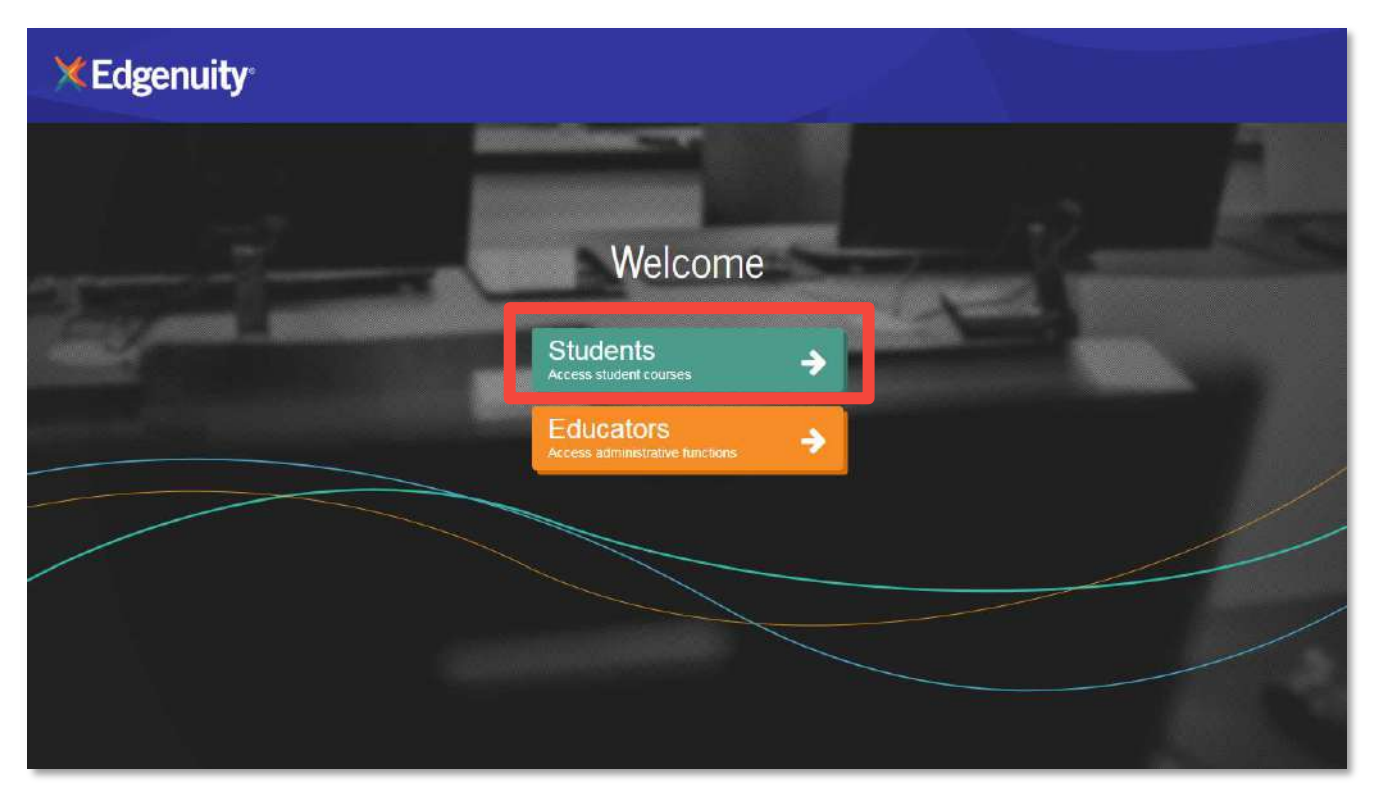

#### Log In To Edgenuity

Your account grants you access as both an educator and a student by selecting the appropriate button on the main link included at the beginning of this document.

- 1. Click the **Students** button to log into the student experience.
- 2. Enter your username and password that were provided to you via email.
- 3. You are now at your home screen.

|          | Student Login                |
|----------|------------------------------|
| USERNAME |                              |
| PASSWORD |                              |
|          | Forgot your password? LOG IN |

#### The Student Home Page

- When students log in, they see a list of all of their courses, along with their current progress and course grade.
- 2. Click on the **title** of the course to explore the course map.
- 3. Or, click any blue Next Activity to begin working immediately in the course.

| Foundational Math A | Language Arts<br>Service A     | Life Science A-IC                   | Spanish 1 - WL9601                |
|---------------------|--------------------------------|-------------------------------------|-----------------------------------|
| Nuer Norden an      | You are 12% complete and AREAD | Vol. mm 2% complete and DM TARGET   | You are 6.8% complete             |
| 80% Next Activity   | 74% 2 Not Activity             | 96.7%<br>Cheral Grade Read Activity | 50%<br>Count Grade Moort Activity |
| upSmart Math 6      | World Cultures and Geography   | 3                                   |                                   |
|                     | Vice pre Discongery and DOHNE  |                                     |                                   |
|                     | 78.8%                          |                                     |                                   |

- A progress bar will show the current progress. It will also display target progress if a start and target date have been assigned to the course. This progress bar will be blue if students are on track, green if they are ahead, and red when they start to fall behind.
- 2 The course tiles will also show students the current overall grade in each of their courses.

**MvPath** 

The icons at the top of each tile indicate the type of Edgenuity program the student is assigned:

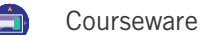

🦲 U

UpSmart

#### **Exploring Assignments**

- 1. From the **Home Page**, click the **course title** that you would like to explore.
- 2. Here you will see the course map displaying all activities assigned to the student. The map will auto load to the next activity in the course, and students can use the course outline to the right to see what has been assigned.
- 3. Above the course outline is a downloadable Course Report that students can use as an assignment calendar and to track progress and scores.

| 讍 | Cour | se Map                                                                                                    |                          | At Country Report   Aport Actives                         |
|---|------|----------------------------------------------------------------------------------------------------|--------------------------|-----------------------------------------------------------|
| Ø |      | UNIT. NATURE OF SCIENCE                                                                                                    | •                        | Name of Science<br>Account: Accountly<br>Forwards: Ingony |
|   | 0    | $ \begin{array}{c} see \\ 5 \\ t \\ c see varies the functions to \\ c \\ c \\ see varies the functions to \\ c \\ c \\ s \\ s \\ s \\ s \\ s \\ s \\ s \\ s$ | Van Tana in Ma           | Headleren Theorem, and Laws<br>Measurem<br>1995/242.548   |
|   | 0    | 5 (m31223)<br>1 mar. door scientific countries develop antiprogram?                                                                                           | Yes Ton 4 ctains         | Laing Tings<br>Laing Tings<br>Cod Bology<br>Stocks        |
|   | 0    | 5 Surrenary<br>5 Surrenary                                                                                                    | 30 98, 43                | Contailee<br>Contractive Foots                            |
|   | 0    | 5 Assignment<br>S Have factorized of contlict consister                                                                                                    | 90%                      |                                                           |
|   | 0    | 6                                                                                                    | 100%<br>Fair Ten: 201326 |                                                           |

- 4. Click a lesson title in the blue bar to view the lesson objectives, standards, and transcripts.
- 5. When you complete your review, click the **product** icon at the top left to navigate to another course or return to the **Home Page**.

NOTE: By default, students will be required to complete activities in the order in which they are assigned—they will need to complete each activity in its entirety before moving on to the next activity. Your account, however, allows you to freely navigate the course structure so you can explore any content on-demand.

# **The Educator Experience**

For educators, the Edgenuity LMS allows them to easily access and customize their courses, communicate with students, monitor student progress, and view a variety of reports that show student progress and learning gaps. The following is a brief overview of the experience educators have within Edgenuity.

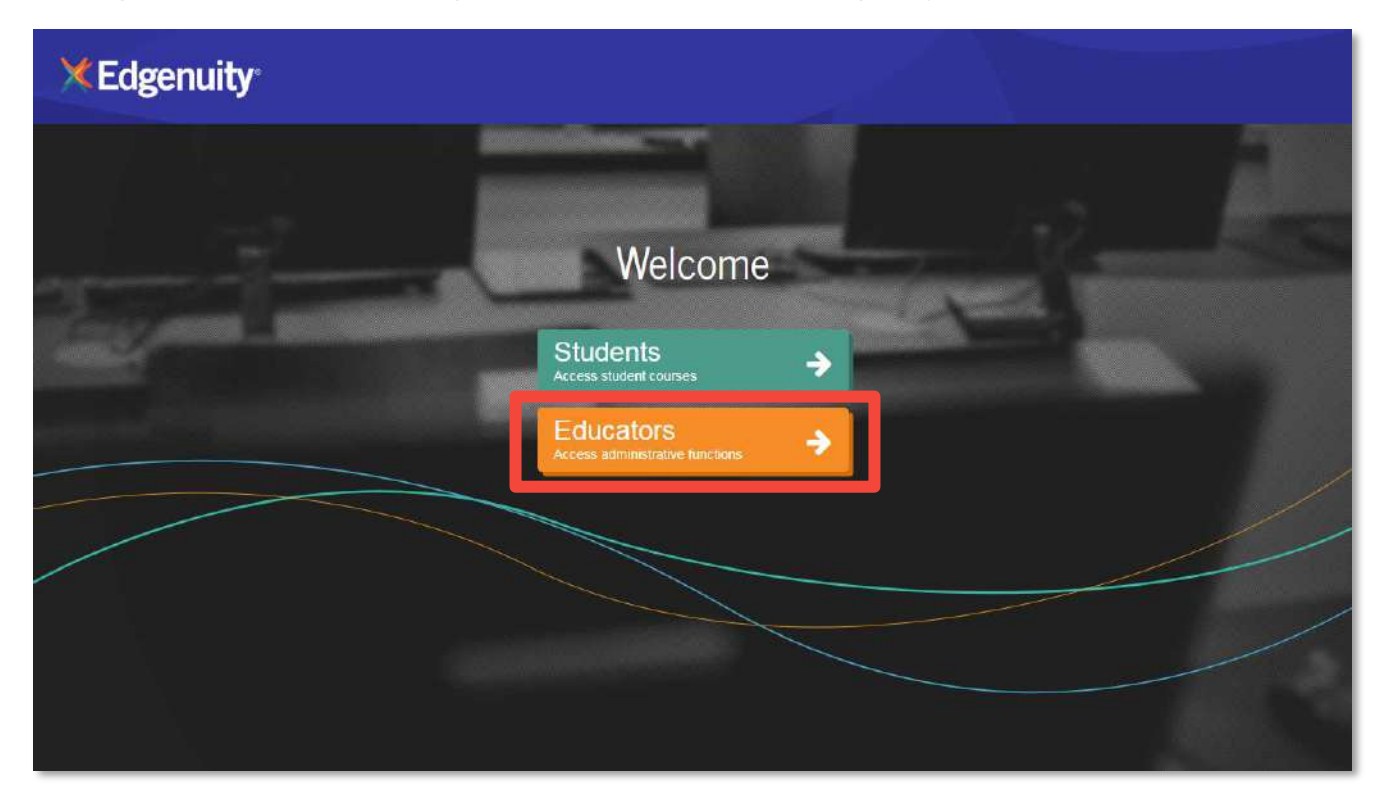

#### Log In To Edgenuity

Your account grants you access as both an educator and a student by selecting the appropriate button on the main link included at the beginning of this document, also shown above.

- 1. Select the **Educators** button to log in as a teacher.
- 2. Enter your username and password that were provided to you via email.
- 3. You are now at your home screen. You can always return here by clicking the **Home** icon in the top right.

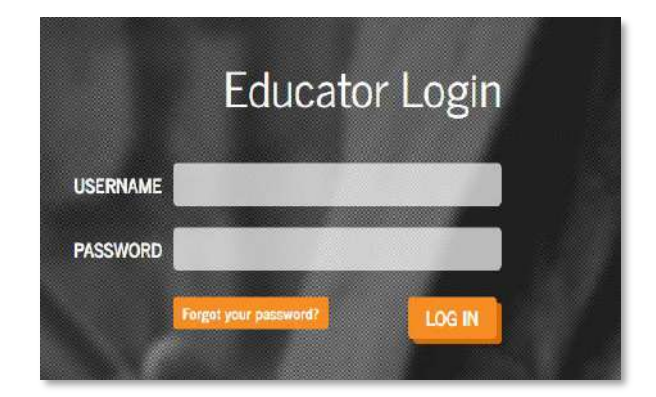

### The Educator Home Page

The Edgenuity LMS allows educators to easily work with student accounts, explore course structures and standards alignments, and view or export a variety of reports. The following is a brief overview of each tab you'll have access to with your trial account.

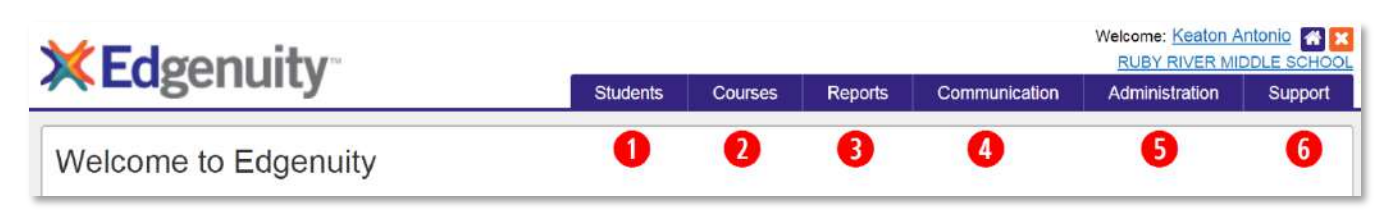

- **Students**: From this tab, you can add a new student or manage existing students. Use the search bar to find any student easily and jump directly to his or her course list and student progress reports.
- 2 **Courses**: Feel free to view course structures and activities, and also explore state standards alignments. From the Manage Courses page, you can customize a course and assign it to groups of students. The Gradebook link will provide valuable student progress information for your entire class in one place. From the Manage Enrollments page, you can view, filter, and export on-demand enrollment data.
- **Reports**: From this tab, you can view and export data showing student progress, achievement, and engagement. This menu also includes a one-stop dashboard that shows you which students need additional help and allows you to take immediate action. The Lesson Mastery Report provides important class data to show exactly where your students are struggling, which can then be used to group students for additional support and instruction.
- **Communication**: You have unlimited access Edgenuity's self-contained email, chat, and announcements features. You can also set up and monitor classroom discussions within the Collaboration Corner Edgenuity's built-in, online discussion board.
- **Administration**: District, school, and program administrators can create and manage additional educator accounts, customize permissions, set up a district calendar of holidays and in-service days, or control a variety of additional account settings.
- **5 Support**: Do you need additional help? Get connected to asynchronous training materials within the <u>Help</u> <u>Center</u>. Explore the <u>Getting Started section</u> containing orientation videos, links to helpful resources, and learning paths to get you started. Also take time to review helpful how-to articles, or access the video training library to quickly get started with the most common tasks. Or you can use the link here to contact Edgenuity's dedicated customer support team via email, and they are also available via phone.

#### **Course Management**

Working with courses in your school or district is easy to do on the Manage Courses page. From here, educators can do a number of important things like view the course options, review the course structures and activities for a selected course, and review standards alignments. Check the box next to a course name to explore available actions.

#### Manage Courses

| Active     | Archived Action History                                           |                     |                 | Learn                      | about man | aging courses |
|------------|-------------------------------------------------------------------|---------------------|-----------------|----------------------------|-----------|---------------|
| Q Se       | Q Search Course Name or ID.     Search     Advanced ✓             |                     |                 |                            |           |               |
| T Fil      | ters 🗸 School: CURRICULUM SCHOOL 🗶                                | Clear All           |                 |                            |           |               |
| <b>0</b> 1 | course is selected. <u>Select all 228 courses</u> <u>Clear se</u> | elections 1         |                 |                            |           |               |
|            | View Enrolled Students                                            | Edit Course Options | Add to Groups • | + Customize More -         |           |               |
|            | Name <sup>*</sup>                                                 | School              | Teachers        | i≡ View Course Structure 2 | Series    | Students      |
|            | Algebra I - MA3109 A-CR                                           | CURRICULUM SCI      | HOOL            | Add to Schools             | 3000      | 0             |
|            | Algebra I - MA3109 A-IC                                           | CURRICULUM SCI      | HOOL            | Create Exam-Only Course    | 3000      | 0             |
|            | Algebra I - MA3109 B-CR                                           | CURRICULUM SCI      | HOOL            | Archive Course             | 3000      | 0             |
|            | Algebra I - MA3109 B-IC                                           | CURRICULUM SCI      | HOOL            | Math 9                     | 3000      | 0             |

NOTE: Throughout the LMS, you will find additional embedded help documentation if you wish to explore further. Keep your eyes out for the Learn About... links as shown above on the Manage Courses page.

#### **Common Actions**

3

- **Edit Course Options**: Review or change the course options for the selected course.
- **2 View Course Structure**: Review the structure of the course, important course documents, and all activities that will be assigned to students. You can also view the lesson transcripts by clicking the **EEE** button.
  - **View Course Standards**: Review the standard alignments for a selected course, choosing either your state standards or Common Core alignments.

| School-Wid                 | le Course Op          | otions                                                 |                                | Algebra I - MA3109 A-CR                                                                                                    | Standards Alig                                                                          |
|----------------------------|-----------------------|--------------------------------------------------------|--------------------------------|----------------------------------------------------------------------------------------------------|-----------------------------------------------------------------------------------------|
| Course Name (A)<br>Submit: | gebra ( - MA3109 A-CR | Course Options I                                       | Page                           | Avgebra J. 2014 - MA310b BRIEFINS pdf<br>Avgebra I. 2014 - MA310e CRLSVI, AkUS pock<br>Avgebra J. 2014 - MA310b CRLSCOPE.pdf                                                      | Select a state below to see<br>over the "State ID" to see th                            |
| Passi                      | ng Thresholds         | Grad                                                   | ling Weights                   | Gause                                                                                                    | Uccuments (3) State Document<br>CC + Common Core Sta                                    |
| Quares<br>Tests<br>Exerns  | 70<br>70<br>70        | Que<br>Tes<br>Exem<br>Assignment<br>Additional<br>Tota | 30<br>30<br>20<br>20<br>5<br>9 | Australia - A Revolution Seals<br>Count Markon Remotioning<br>Warm. Up III<br>Out ready for the heador<br>United and an anti-<br>What is quantifiative resources?<br>Summary, III | Age Representing Relationsh<br>Lesson<br>Quantitative Rossoning<br>Dimensional Anarysis |
| Sunnt                      |                       | E Rostore Defaul                                       | в                              | Revision and downed whet you learned<br>Assignment IBM<br>Provide analyzing guarditative relationships.<br><u>Quit Answers</u>                                                    | Writing and Solving Equato                                                              |

| Select a state below to see the standards alignments it<br>over the "State ID" to see the full text of that standard | at this course. You can th | en tall your mouse |
|----------------------------------------------------------------------------------------------------|----------------------------|--------------------|
| State Document                                                                                                    |                            |                    |
| CC   Common Core State Standards - 2010                                                                              |                            | • Ln               |
| Representing Relationships                                                                                           |                            |                    |
| Lesson                                                                                                    | Grade Level                | State ID           |
| Guantitative Reasoning                                                                                               |                            |                    |
|                                                                                                    | 9                          | H5N/Q A.1          |
|                                                                                                    | 9                          | HSN-QA2            |
| Dimensionel Analysis                                                                                                 |                            |                    |
|                                                                                                    | 8                          | HSN-Q.A.1          |
|                                                                                                    | 9                          | HSN-Q.A.2          |
|                                                                                                    | 9                          | HSN-Q.A.3          |
| Writing and Solving Equations in Two Variables                                                                       |                            |                    |
|                                                                                                    | 9                          | HSA-CED A 2        |
|                                                                                                    | 9                          | HSA-CED.A.3        |
|                                                                                                    | 0                          | HOT OF A SH        |

۵ 🖾 🔽

# Page 6 Edgenuity Courseware: Quick Preview Guide © 2019 Edgenuity Inc. All Rights Reserved. May not be copied, modified, sold or redistributed in any form without permission.

#### **Student Management**

You can add new students, enroll them in courses, as well as view their progress along the way. From the **Students** tab, click **Manage Students** and add a new student to your account. After you add a new student, click on the student's name to review the following options available to you.

| Courses for Arlen Barrios                                                                   |                                                    |                    |                         |        |  |
|---------------------------------------------------------------------------------------------|----------------------------------------------------|--------------------|-------------------------|--------|--|
| Add Course   Disable   Complete   Customize   Edit Options   Retakes   Grades   Undo Bypass |                                                    |                    |                         |        |  |
| Scores and Activity Review   Addition                                                       | Scores and Activity Review   Additional Activities |                    |                         |        |  |
| View Course Standards   Assignmen                                                           | nt Calendar   Diagno                               | ostic Test   eNote | es   <u>Fitness Log</u> |        |  |
| Edit Course Name                                                                            | Bypasses                                           | Grade              | Start Date              | Status |  |
| View Archived Courses                                                                       |                                                    |                    |                         |        |  |

#### **Top Row Options**

Add Course: Enroll your selected student in courses.

**Disable**: Prevent a student from working in the course by disabling it. The student can continue to log in and work on all other courses except the disabled course. Disabled courses can be re-enabled at a future date.

**Complete**: Mark the selected course as complete when the student has submitted all activities, all teacher grading has been completed, and you do not want the student to re-enter the course. Most often a course is marked complete when your student has successfully earned credit for their course.

**Customize**: You can customize courses for your school from the Manage Courses link under the Courses tab, or you also have the option of using this link to customize a course only for this selected student.

**Edit Options**: Again, you can set up course options for your school prior to enrolling student, or you may want to edit some options only for this one selected student. Some of the individual course options include passing thresholds for assessments, grade weights, start date, target date, quiz review method, grading methods, time limits and fail attempts for assessments, pre-test mode, etc. Use this link to make individual accommodations for this one selected student.

**Retakes**: Students will have a given number of attempts to score a passing grade on their assessments, or you can use this link to add additional retake attempts for quizzes, tests, and exams.

**Grades**: To view a list of all completed activities within a course and the selected student's grades on each activity, use this link. Educators also have the ability to change grades, reset assignments, bypass activities, assign additional retakes for assessments, etc.

**Undo Bypass**: A bypass allows the teacher to advance a student through activities without requiring the student to complete the activity in his or her sequential learning path. This can be performed from the student's gradebook. This link to Undo Bypass provides educators with the ability to remove a previously applied bypass from an activity.

#### Edgenuity Courseware: Quick Preview Guide

#### **Middle Row Options**

**Scores and Activity Review**: Use this option to view student work and leave feedback for all activities this student has submitted. A search and filter feature provides quick access to assessment data on specific activity types.

Additional Activities: Perhaps you have activities that your students will complete offline, but you want the scores to be factored into their Edgenuity course grade. You can add as many outside scores as desired, however, be sure to assign a weight to the Additional category of activities.

#### **Bottom Row Options**

View Course Standards: Use this link to view the state standards correlations for the selected course.

Assignment Calendar: Provided you enter a start and target date in the course options, the Edgenuity system will automatically generate a daily assignment calendar for the student, based on the start and target dates that you apply. The assignment calendar is presented in a weekly view for students to more easily manage their assigned coursework.

**Diagnostic Test**: If your student is assigned one of Edgenuity's Virtual Tutor test preparation courses, you can use this link to review how students performed on the diagnostic pretest. This report will show you which lessons are assigned to the student, and which lessons the student successfully tested out of and is not required to complete. This allows students to focus on only the content not yet mastered.

eNotes: Review your student's online notes, or eNotes, for the selected course.

**Fitness Log**: Review any fitness activities a student has submitted as part of their online PE course. While this link will always be available, it only applies to the online PE course contained in the Health course bundle.

# **Preview Dual Credit Courses**

Edgenuity has partnered with Sophia Learning<sup>™</sup> to offer students the opportunity to earn high school and college credit for each of the following courses. To preview any of these courses as they are presented to students, click the related hyperlink included below:

| Accounting                          | https://www.sophia.org/course_preview/accounting-2?token=IfQ95r93fW8ZP8rxIGsIOA                          |
|-------------------------------------|----------------------------------------------------------------------------------------------------|
| Approaches to Studying<br>Religions | https://www.sophia.org/course_preview/approaches-to-studying-religions<br>2?token=40ljdsugq0A1k8n3A7FcYQ |
| College Algebra                     | https://www.sophia.org/course_preview/college-algebra-3?token=2UKf9jY1MLKoquvWD7_VmA                     |
| Conflict Resolution                 | https://www.sophia.org/course_preview/conflict-resolution-2?token=Mc5xNcfjLTI7NkqveFO3vQ                 |
| Human Biology                       | https://www.sophia.org/course_preview/human-biology-2?token=xuN09bfPbRxOIVeBFjV8Sw                       |
| Introduction to Art History         | https://www.sophia.org/course_preview/art-history-i?token=tQ88fquMwI0h9AxKLYVTNw                         |
| Introduction to Psychology          | https://www.sophia.org/course_preview/introduction-to-psychology-<br>2?token=Co5k3j4Z5ZYZKC0W93Q9YA      |
| Introduction to Sociology           | https://www.sophia.org/course_preview/introduction-to-sociology-2?token=R7XNzG_yj20yRTI5qhHweA           |
| Introduction to Statistics          | https://www.sophia.org/course_preview/introduction-to-statistics-2?token=7EQHtnEm01uh1Ap_eLukrQ          |
| Macroeconomics                      | https://www.sophia.org/course_preview/macroeconomics-2?token=vlz_I_KqrBrp92hrzrDp_w                      |
| Microeconomics                      | https://www.sophia.org/course_preview/microeconomics-2?token=mmRPM64_vsJV9zFTcaGlqA                      |
| Project Management                  | https://www.sophia.org/course_preview/project-management-2?token=XUHEb6fbloBuoH055-kNdw                  |
| Visual Communications               | https://www.sophia.org/course_preview/visual-communications-2?token=pHxGL9S7QZQM5Xnag2rsyg               |